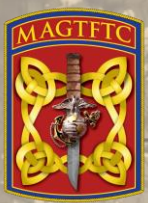

### Marine Air Ground Task Force Training Command

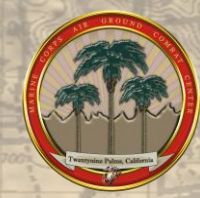

### Marine Corps Air Ground Combat Center Installation Support Directorate Mission Assurance Division

"AtHoc Registration Process"

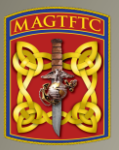

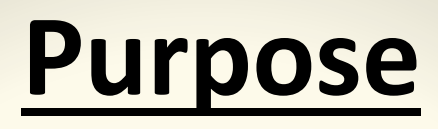

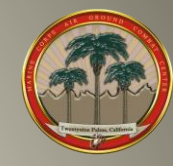

The purpose of this document is to provide instructions for end-users on how to register and utilize the AtHoc Self-Service function, which is part of the Marine Corps Mass Notification System.

### **General Information:**

- Marine Corps personnel whose workstation resides on the MCEN can update their information regarding organization, contact devices, and work and home locations. Update information by accessing the systems Self-Service function available from the AtHoc Desktop Notifier (Client). The Desktop Notifier appears as a Globe in the workstation system tray or use the following Self Service URL: <a href="https://alerts1.mcdsus.mcds.usmc.mil/SelfService/2060342">https://alerts1.mcdsus.mcds.usmc.mil/SelfService/2060342</a>
- Other personnel who are members of MAGTFTC, MCAGCC's but are not on the MCEN will not have access to Self-Service. Their account information must be provided manually – as either comma-separated value (.csv) file import or system operator input. (Note: Contact your organization's Mission Assurance Officer for additional direction/guidance)

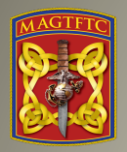

## <u>Step # 1</u>

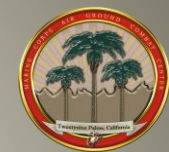

(MCEN users only) Can access Self-Service by right-clicking on the *solution* globe icon in the below system tray on your workstation and Selecting "Access Self-Service"

(see Figures 1 & 2)

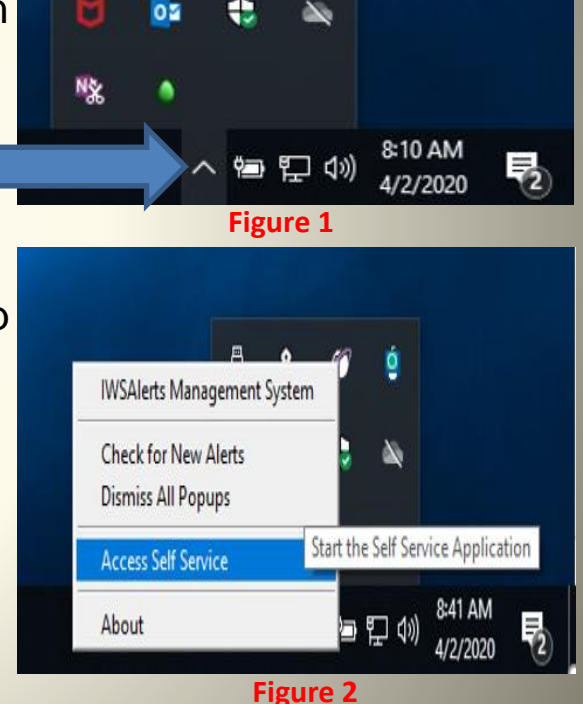

(Note: To find the globe icon you may need to click on right up arrow in the system tray or use the Self Service

URL: https://alerts1.mcdsus.mcds.usmc.mil/SelfService/2060342

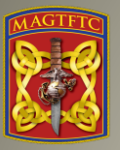

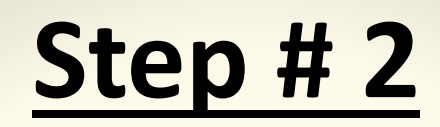

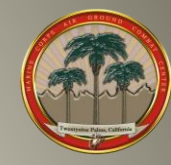

 $\times$ 

When prompted, select your CAC Authentication Certificate and enter your CAC PIN. Regardless of the method used to access the Self-Service site, once logged on, click onto the "My Info"

| (Figu | BlackBerry AtHoc  | Inbox | My Profile |  |  | MCAGCC TWENTYNINE F | Palms 🔻 | Burns CIV Mi   | chael F 🔻 |
|-------|-------------------|-------|------------|--|--|---------------------|---------|----------------|-----------|
|       | Home / My Profile |       |            |  |  |                     |         |                |           |
|       | Mv Profile        |       |            |  |  |                     | Move t  | o Organization | Edit      |

PRIVACY ACT STATEMENT: AUTHORITY: 10 U.S.C. 5013, Secretary of the Navy; 10 U.S.C. 5041, Headquarters, Marine Corps; and SORN NM05000-2.

PURPOSE: To notify personnel (military and civilian employees, contractors, and dependents) associated with USMC installations, facilities, and/or organizations using the Enterprise Mass Notification System (eMNS), of emergency incidents requiring immediate action to preserve life and safety. Home addresses are used for geo-targeting of alerts.

ROUTINE USE: Information provided will be accessible to eMNS operators/administrators with a need to know in order to provide alerts and to contact personnel subject to recall. External disclosure of data within this record other than for administration of the eMNS is not authorized.

MANDATORY OR VOLUNTARY DISCLOSURE AND EFFECT ON INDIVIDUAL NOT PROVIDING INFORMATION: Disclosure: Voluntary. However, failure to provide requested information will impact receipt of emergency notifications. Inclusion of work email addresses and telephone numbers (desk/mobile) is required. Inclusion of personal contact information, i.e. home and/or personal phone numbers, personal email addresses, and home address is optional. Inclusion of home phone numbers is required for personnel subject to emergency recall.

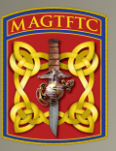

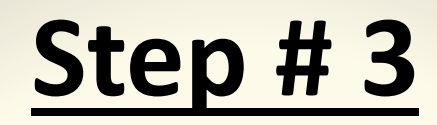

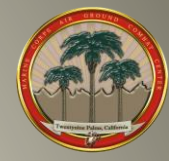

Update the "Basic Info" attributes that apply to you by selecting the edit tab in the right corner. (Figure 4).

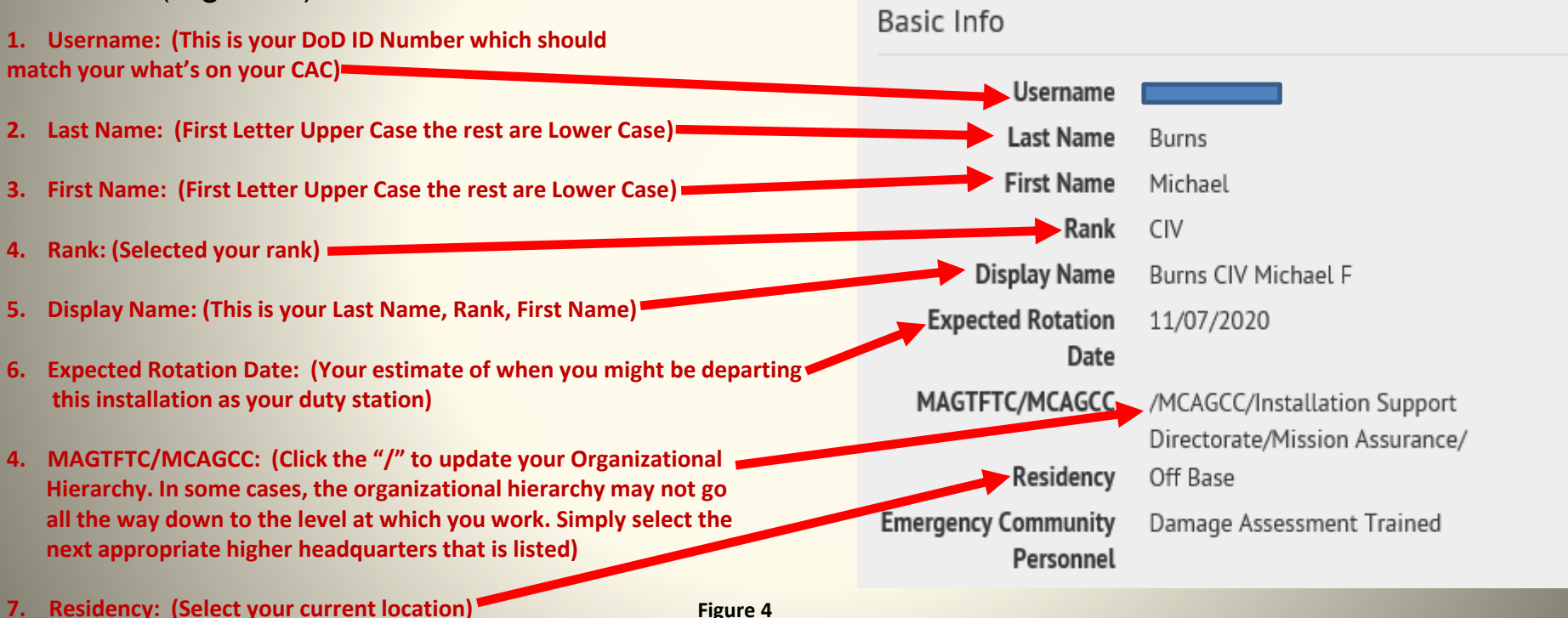

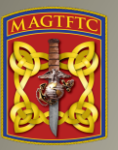

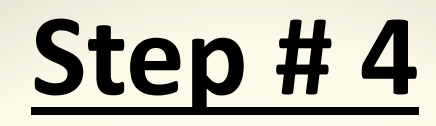

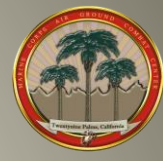

Update the "Basic Info" attributes that apply to you by selecting the edit tab in the right corner. (Figure 5).

Figure 5

1. Contact Information: Update all devices with the your information on the ways you want to be contacted.

(Note: On phone numbers just enter the numbers

| Phone - Work        | (760) 830-1884                            |
|---------------------|-------------------------------------------|
|                     | Do not enter DSN numbers. Enter 10 digit  |
|                     | commercial numbers. Extensions can be     |
|                     | added by adding an x then the extension   |
|                     | number.                                   |
| Phone - Home        | (760) 401-6582                            |
| Phone Phone         | (100) 101 0002                            |
| Phone - Mobile      |                                           |
|                     | NOTE -This is for phone calls only. To    |
|                     | receive SMS Text alerts, you must provide |
|                     | a phone number in the Text Messaging      |
|                     | device box too.                           |
| Tant Manager        | (760) 401 6593                            |
| Text Messaging      | (760) 401-6582                            |
| Phone - Emergency   | (760) 401-6582                            |
| Phone - Emergency   | (700) 401-0302                            |
| Phone - Dependent   | (760) 799-2839                            |
| i none Dependent    | (100) / / / 2000                          |
| Mobile App          |                                           |
| Theorie App         |                                           |
|                     |                                           |
| Online addresses    |                                           |
| Sintific addresses  |                                           |
| Email - Work        | michael.f.burns1@usmc.mil                 |
|                     |                                           |
| Email - Personal    | usmcnbccwo3@gmail.com                     |
|                     |                                           |
| Email - Personal #2 |                                           |
|                     |                                           |

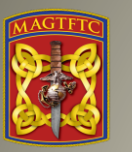

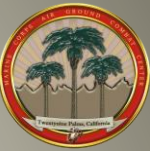

Due to mostly everyone has a smart phone this days, there is a way to get to the Marine Corps Mass Notification System via the AtHoc Mobile App.

Note: This guide uses an iPhone for screen shots. Your device may look slightly different, but the process should be the same. This guide will assist Users with installing the AtHoc Mobile App on your work or personal device.

**<u>Step 1</u>**: Remove any AtHoc apps from your mobile device if previously installed.

**Step 2:** Search 'AtHoc' from the App Store, Google Play Store or BlackBerry World store

Caution, Do Not select BlackBerry AtHoc Dynamics the second one:

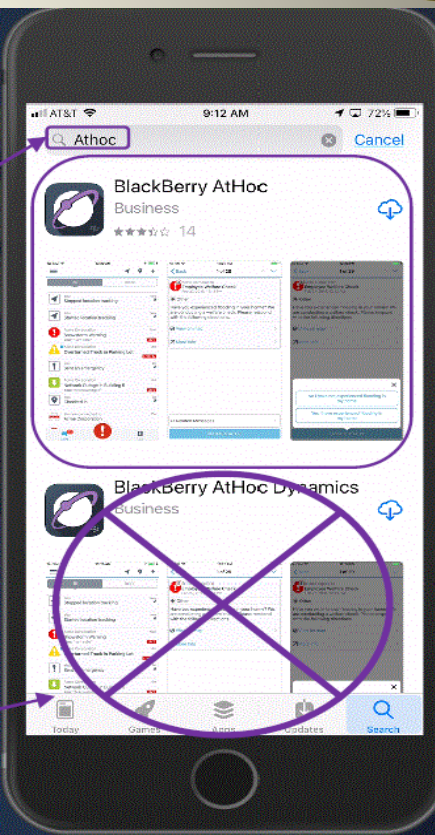

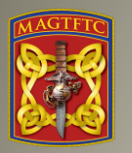

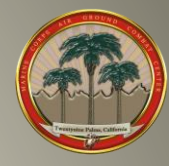

<u>Step 3:</u> You will receive several questions which will determine how the app will perform.

- 1) "AtHoc" Would like to send you Notifications
  - a) This is needed to advise you of an alert.

2) Allow "AtHoc" to access your location while using the app?

a) You can be notified of a threat or incident in a specific area if targeted. You can turn location service off. See note on page 4 for more details.

- 3) Register for Alerts
  - a) Select OK

b) You will need a user account in a USMC organization system and the organization code."USMC" is the code (Note: When using "USMC" it must be capitalized.

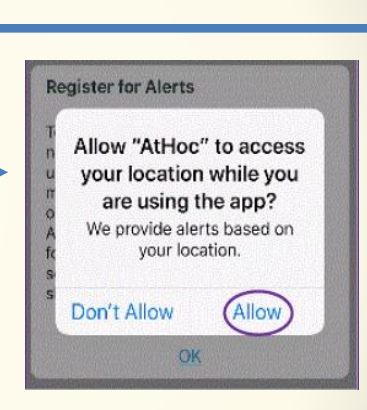

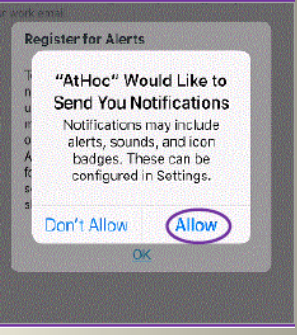

#### Register for Alerts

To register for alerts via this app, you need to belong to an organization that uses the BlackBerry AtHoc management system. If your organization does not use BlackBerry AtHoc, contact us at www.athoc.com for more information on products and services. This message will not be shown again.

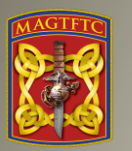

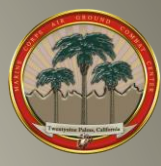

Step 4: Add your personal email address. You must use an personal email that is loaded into your eMNS (AtHoc) profile page, (see page 5 of this document to ensure you have a email in the system), you'll need to use an address OTHER THAN YOUR "USMC.MIL" – ADDRESS.

Note: Sometimes work emails will not verify the app due to firewalls and security measures set by MARCYBER. The personal email must be added to your user profile, this can be done by connecting to self-service or asking someone on your organization who can access the AtHoc Management system. You can always delete your personal email in your eMNS Profile after the verification.

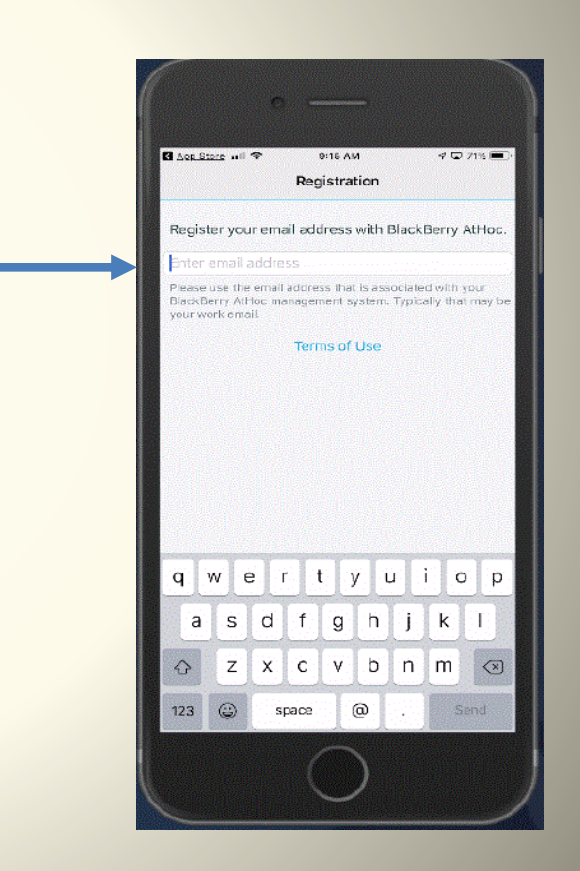

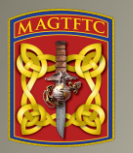

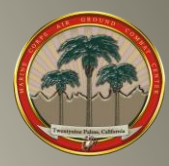

**<u>Step 5</u>**: Go to your email account and open the AtHoc email.

Note: This may take a few seconds to a few minutes depending on your LAN or Cell connection.

<u>Step 6:</u> You will need to select the hyperlink: Verify Now (see note below)

Note: Android users should select the *terms and conditions* link and then Verify Now.

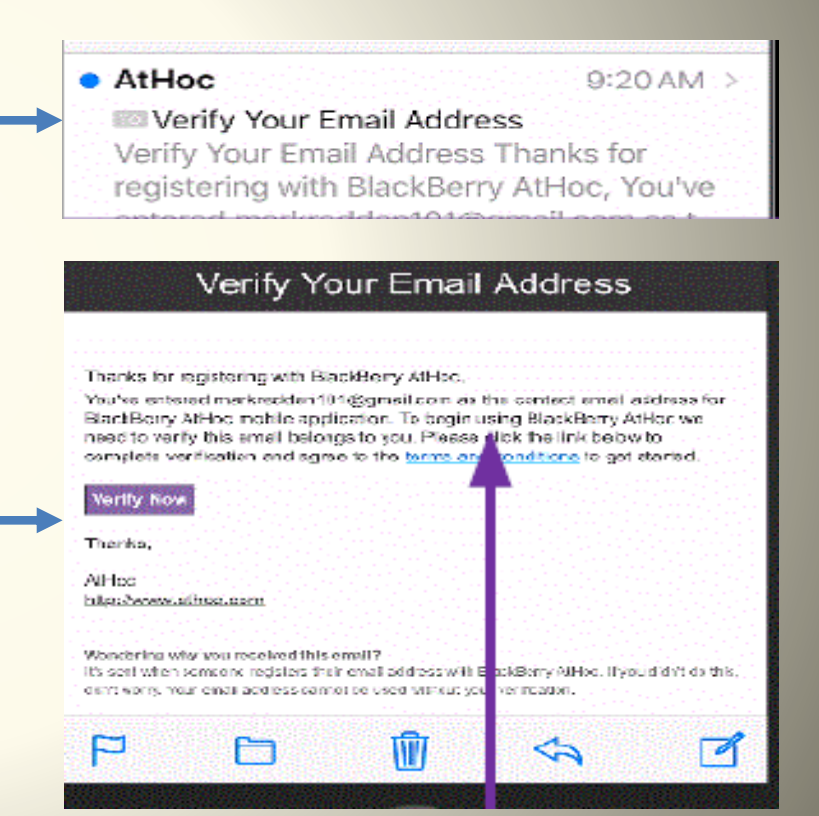

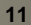

**Step 7:** Go back to your AtHoc App and wait for the screen to change from, "Register your email..." to "Enter Organization Code." (USMC, remember to capitalized) This may take some time so let it sit.

Note: If the screen does not automatically switch after 30 minutes, check that you have the correct email used in your profile, or close the app and restart it or restart your phone. If none of these steps work, delete the app and start from step 2 (page 7), making sure you have good network connectivity.

Once connected you will see your organization in the menu. Simply touch it to go to your page and view alerts.

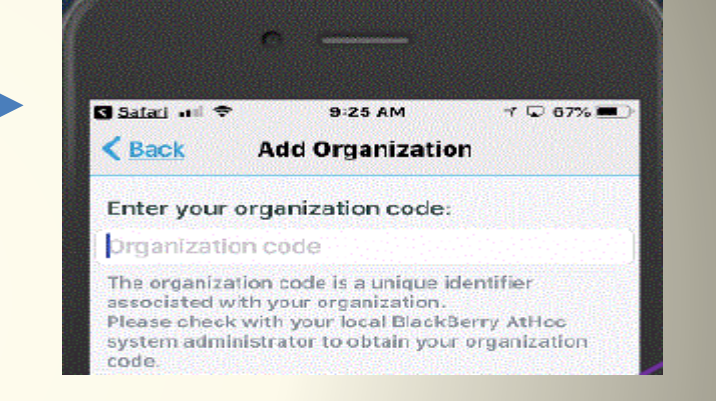

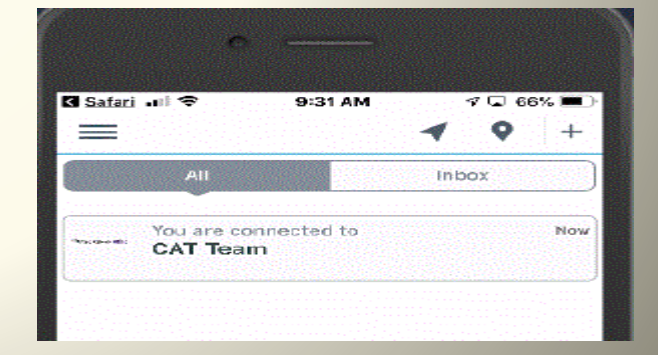

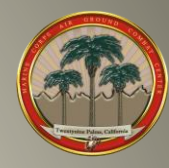

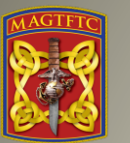

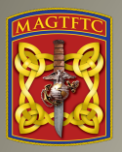

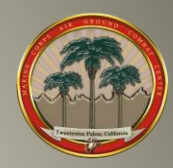

### Any questions or assistance contact Mission Assurance (760) 830-1884 or email <u>michael.f.burns1@usmc.mil</u>